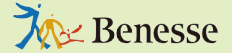

〈2023年10月改訂〉

ドリルパーク 簡単マニュアル 学習状況確認 編

ドリルパークは、子どもたちの 取り組みを一括して確認できる 「学習状況確認」機能があります。

それぞれ確認する画面によって、 表示される内容が異なりますの で確認したい内容に合わせてボ タンを選択してください。

| ドリルパーク                           |                                                                                                    | ミライシード小学校 豆 未来先生 トップ         |
|----------------------------------|----------------------------------------------------------------------------------------------------|------------------------------|
| 学習状況確認 ドリル参照                     |                                                                                                    |                              |
| 単元・小問詳細確認<br>(AIドリルのみ)<br>1年 すべて | 国語     賞     賞 |                              |
| RANDER REFERE                    |                                                                                                    |                              |
| 調整配信<br>(プラウザ版のみ)                | 日語 ベーシックドリル 日語 パ                                                                                                    | ワーアップドリル 🔯 ベーシックドリル          |
| 構築化信 (オフライン版を含む) 第数 パワーアップドリル    |                                                                                                    |                              |
|                                  |                                                                                                    |                              |
| ドリル問題作成                          |                                                                                                    | AIドリル・非AIドリルを                |
|                                  | や おうちょう くちょう しんしょう くちょう くちょう しんしょう くちょう しんしん しんしょう しんしん しんしん しんしん しんしん しんしん し                                                                                                    | ● 含めた子どもの取り組み                |
| 総合学力調査<br>受検者番号登録                |                                                                                                    | 状況を確認できる                     |
| 漢字判定設定                           |                                                                                                    |                              |
| <sup>∞≈−₩2</sup> 単元<br>(AI       | ・小問詳細確認<br>ドリルのみ)                                                                                                    | AIドリルの単元別、小問別<br>の詳細結果を確認できる |
|                                  |                                                                                                    |                              |
| 4                                |                                                                                                    | × .                          |

## 1 学習状況確認

各子どもが取り組んだドリルを、<u>AIドリル<sup>\*</sup>非AI</u> <u>ドリル問わず</u>一覧で表示するので、子ども一人 ひとりがドリルパークにどのくらい取り組んでい るのかを確認できます。

→詳しくは P.2

### 2 単元・小問詳細確認(AIドリルのみ)

ドリル学年・教科・単元ごとに、<u>AIドリルの取り組みにつ</u> いてクラスの正答率がグラフで表示されます。選択した単 元において、クラスの子どもたちが「苦手」「得意」とす る分野や小問を把握できます。

→詳しくは P.3

25**1**'J-'F

# 「学習状況確認」と「単元・小問詳細確認(AIドリルのみ)」の違い

|                        | 表示される<br>ドリル        | Excel出力 | グラフ表示 | 表示される<br>取り組み一覧   |
|------------------------|---------------------|---------|-------|-------------------|
| 学習状況確認                 | 全てのドリル <sup>*</sup> | できる     | なし    | 指定した<br>期間        |
| 単元・小問詳細確認<br>(AIドリルのみ) | AI ドリル<br>のみ        | できない    | あり    | ドリル学年・<br>教科・単元ごと |

\*一字なぞり・言葉は「教科 / 単元」「実施日時」のみ表示されます。

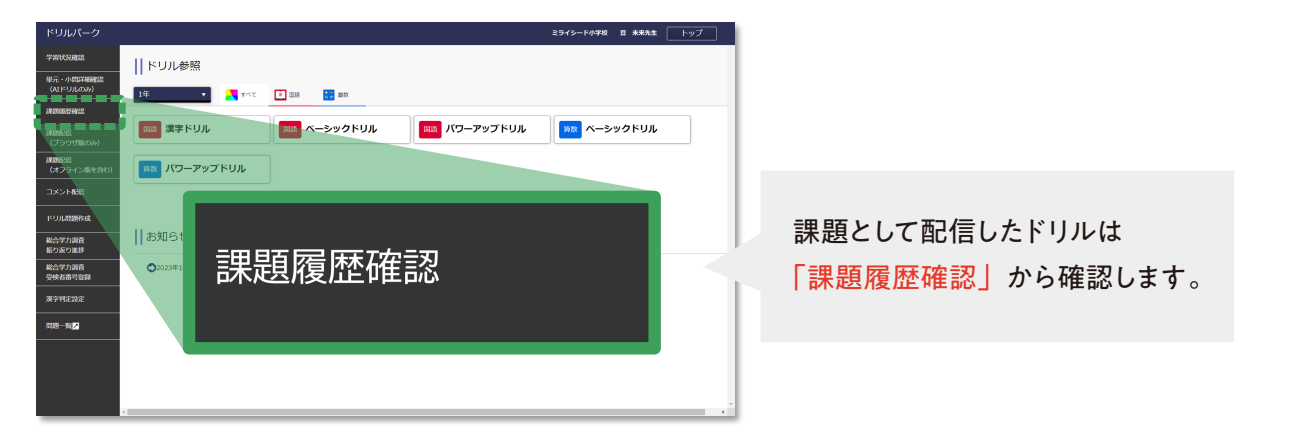

※AIドリルとは、学習者の習熟度に応じてドリルパークの問題が出し分けられたり、復習や課題配信機能で個別最適化された問題が出題される機能を指します。

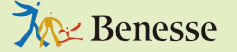

〈2023年10月改訂〉

# ドリルパーク 簡単マニュアル 学習状況確認 編

## [学習状況確認]の使い方 全てのドリルの取り組みが表示されます

確認したい<mark>期間</mark>を指定し、全ての学習状況を確認する

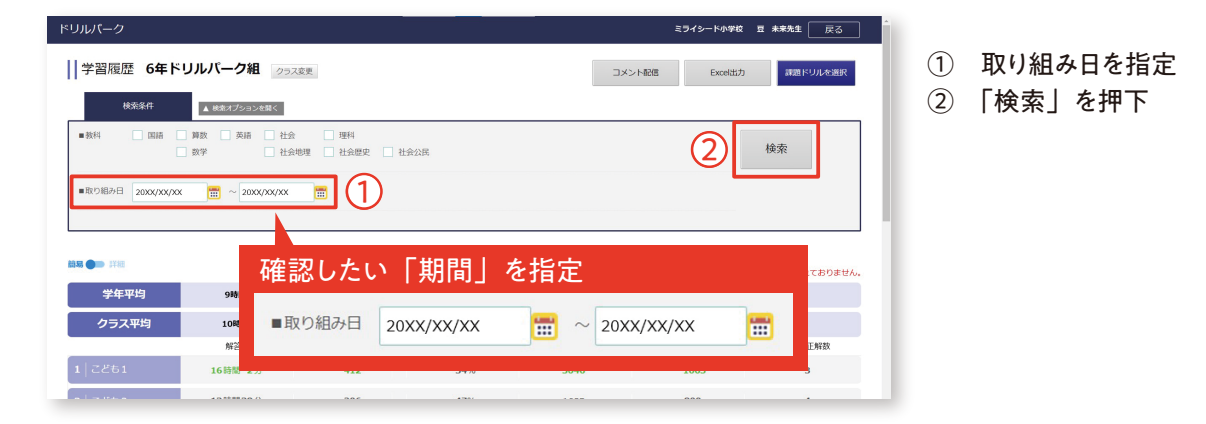

### 2 - 個人別に学習状況を確認する

| ドリルバーク                   |                 |        |                                     |                                                     | ミライシード小学校                                         | 豆 未来先生 戻る        |
|--------------------------|-----------------|--------|-------------------------------------|-----------------------------------------------------|---------------------------------------------------|------------------|
| 学習履歴 6年ド!                | リルパーク組 クラス変     | R.     |                                     | אב                                                  | >ト配信 Excel出力                                      | 課題ドリルを選択         |
| <b>検索条件</b><br>■ 教科 □ 国籍 | 1   こども1        | 個      | 人名を押                                | <b>下</b>                                            |                                                   | 検索               |
| ■取り組み日 20XX/XX/          | <b>2</b>   こども2 |        |                                     |                                                     |                                                   |                  |
| his 🕒 ITE                | 3   こども3        |        | 正答率は、子どもが<br>※漢字ドリルの「一<br>※応用問題の取り組 | 取り組んだ問題数と正解した問<br>学なぞり」「言葉」の取り組み<br>み結果は、解答時間に含まれて( | 題数から算出しています。<br>結果は、対象に含まれません。<br>いますが問題数、正解数、解さ] | 互し問題数に含まれておりません。 |
| 学年平均                     | 9時間23分          | 124.7  | 51.5%                               | 866                                                 | 441                                               | 21               |
| クラス平均                    | 10時間17分         | 156    | 63.2%                               | 910                                                 | 575                                               | 19               |
|                          | 解答時間            | 解答ドリル数 | 正答率                                 | 問題数                                                 | 正解数                                               | 解き直し正解数          |
| 1   こども1                 | 16時間 2分         | 412    | 34%                                 | 3046                                                | 1063                                              | 3                |
| 2 2 2862                 | 13時間38分         | 206    | 47%                                 | 1683                                                | 800                                               | 4                |
| 3   こども3                 | 21時間50分         | 419    | 50%                                 | 3446                                                | 1735                                              | 52               |

指定した期間内で取り組んだ 全てのドリルの学習状況が 子どもごとに一覧で表示される。 (一字なぞり・言葉は数値に含まれない)

ミライシード

| • | 解答時間 |
|---|------|
|   |      |

- ・解答ドリル数
- ・正答率
- ・問題数
- ・正解数
- ・解き直し問題数
- 個人名を押下

### - 指定した期間内の学習状況を確認する

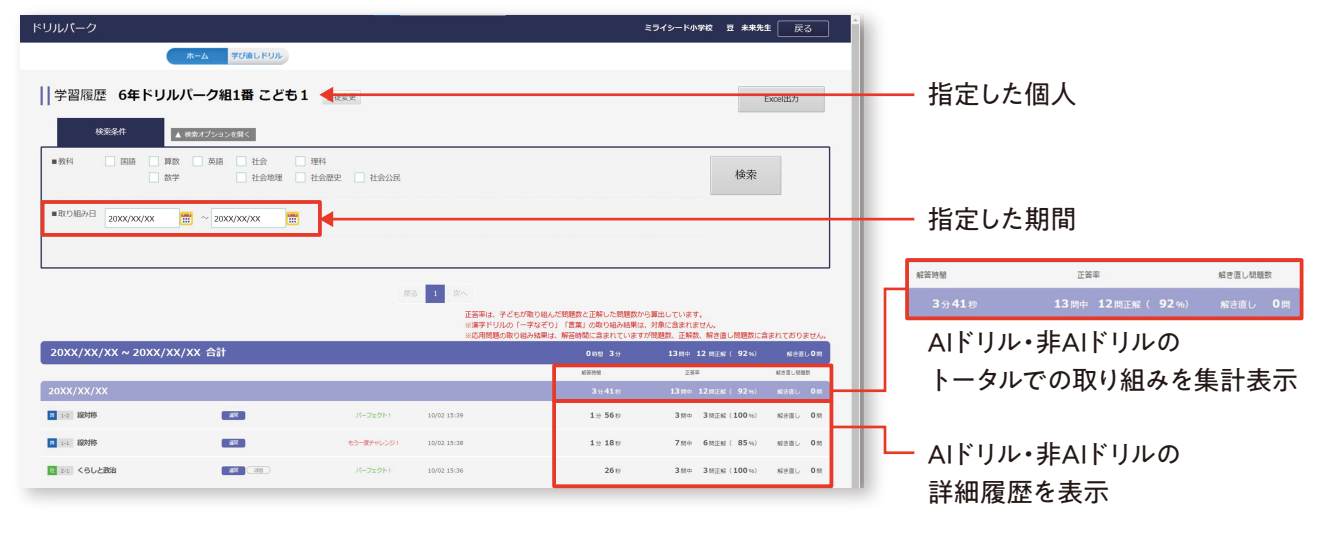

※一字なぞり・言葉は「教科/単元」「実施日時」のみ表示

※AIドリルとは、学習者の習熟度に応じてドリルパークの問題が出し分けられたり、復習や課題配信機能で個別最適化された問題が出題される機能を指します。

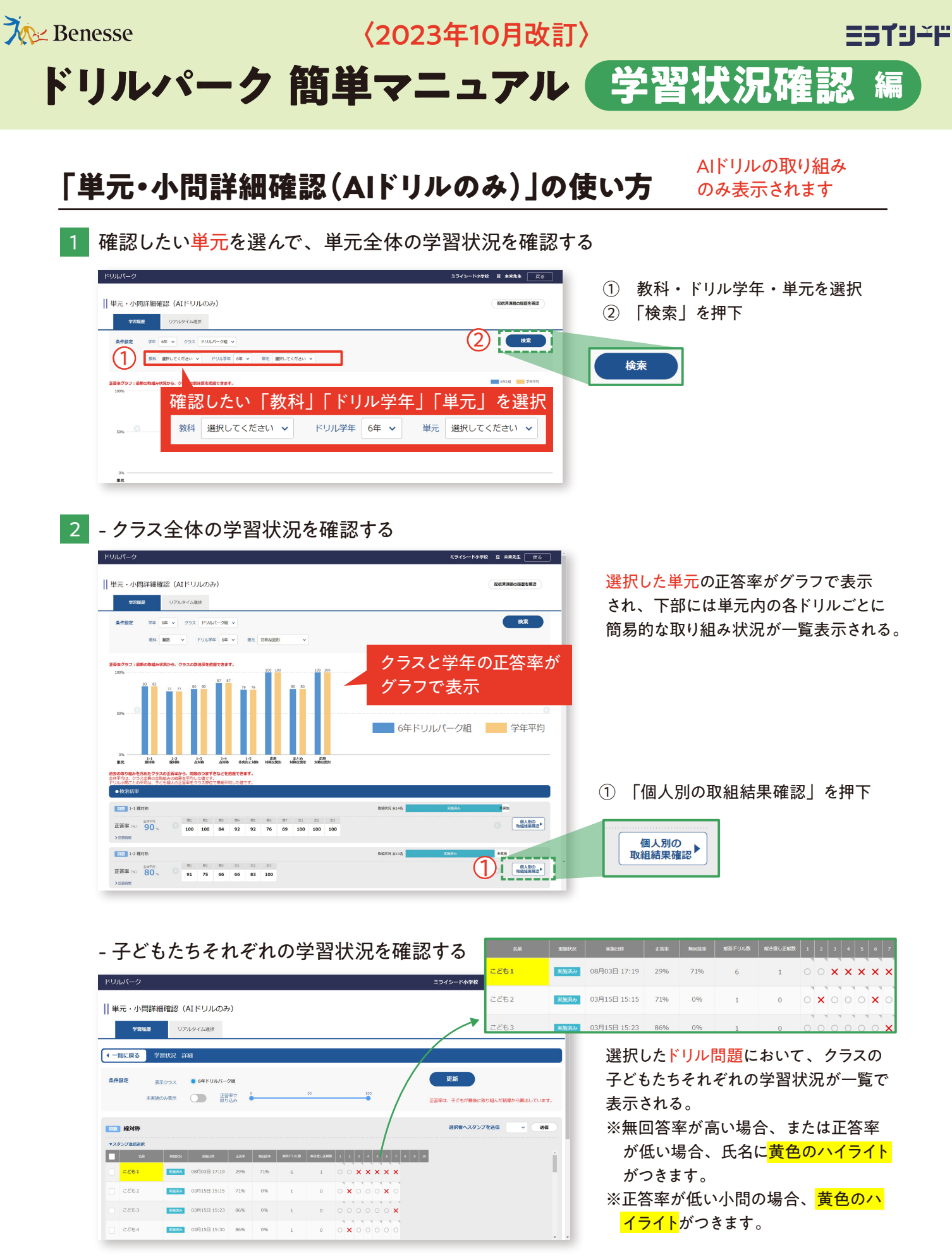

※AIドリルとは、学習者の習熟度に応じてドリルパークの問題が出し分けられたり、復習や課題配信機能で個別最適化された問題が出題される機能を指します。

※本マニュアルに掲載されている画面写真、内容は 2023 年 10 月時点のもので、予告なく変更される可能性があります。

受付時間9:00-17:00(土・日・祝、お盆期間、年末年始を除く)

▼ミライシードの操作や活用についての情報をご確認いただけます。 ファンサイト

で検索!

℡ 0120-301-013 Q ミライシード

ミライシード

お問い合わせ

窓口